其它功能 **彭奇锋** 2008-12-08 发表

DynaPath能在安装的时候自动配置。默认情况下,路径故障切换和负载均衡都是被激 活的。如果你想修改这些配置,可以使用dynacfg功能,输入dynacfg来获得可用选项 items comments 列举所有的组,并显示PnP延时 -1 -u 修改PnP延时 -s 显示路径状态 激活或屏蔽负载均衡功能 -u 1. 命令dynacfg – 列举所有的组并显示几个选项。 C:\Program Files\DynaPath>dynacfg.exe -I Dynapath version 5.01 build 921 Successfully opened \\.\dpd Successfully created event Send SPD\_GETALLID Debug\_Level is set to 0 PnP Delay is set to 1 seconds Use Page 80 is set to 0 There are 2 groups spd\_id: 1 spd\_id: 2 Done. 在这个例子中,有2个组,关闭了调试功能,PnP延时是1,并且系统正使用Page 80 1. 修改PnP延时 PnP延时是在NeoStor故障切换以后,恢复路径的时间间隔。推荐把这个延时设置为0 。但是,有的驱动器要求这个延时为10。如果你使用Emulex适配器,那这个值就必须 设置为10。 如果要为适配器修改PnP延时,在命令行下,输入命令: dynacfg -p delay。例如,要 把这个延时改成10秒, 就输入: dynacfg -p 10 C:\Program Files\DynaPath>dynacfg.exe -p 10 Dynapath version 5.01 build 921 Successfully opened \\.\dpd Successfully created event Send SPD\_SET\_PNP\_DELAY Set PnP Delay to 10 seconds Done. 3. 显示路径状态 在命令行, 输入dynacfg -s spd\_id 例如: dynacfg -s 1。出现如下界面。 C:\Program Files\DynaPath>dynacfg.exe -s 1 Dynapath version 5.01 build 921 Successfully opened \\.\dpd Successfully created event spd\_id is 1 Send SPD\_GETPATHSTATE Group: 1 npath: 2 balance: 1 retrydelay: 3000 retrycount: 100 failback: 0 exclude: 0 primarygroup: 0 type: 0 StrID: 600D777002F1757459E7685AED9C Path Status:

Path00: State: PATH\_GOOD Path00: OnController: Primary Path00: Commands Read: 6 Path00: Commands Write: 0 Path00: Bytes Read: 3072 Path00: Bytes Write: 0 Path01: State: PATH\_GOOD Path01: OnController: Primary Path01: Commands Read: 0 Path01: Commands Write: 0 Path01: Bytes Read: 0 Path01: Bytes Write: 0 Done. 在这个例子中,负载均衡被激活(1表示激活,0表示屏蔽),每条路径都工作正常。 4. 激活或屏蔽负载均衡 在命令行中, 输入下面的命令来激活负载均衡。 dynacfg -u spd\_id retrydelay retrycount loadbalance dynacfg -- u 1 3000 100 1 C:\Program Files\DynaPath>dynacfg.exe -u 1 3000 100 0 Dynapath version 5.01 build 921 Successfully opened \\.\dpd Successfully created event spd\_id is 1 retrydelay is 3000 retrycount is 100 loadbalance is to be disabled Send SPD\_SETCONF Successfully updated configuration Done. C:\Program Files\DynaPath>dynacfg.exe -u 1 3000 100 1 Dynapath version 5.01 build 921 Successfully opened \\.\dpd Successfully created event spd\_id is 1 retrydelay is 3000 retrycount is 100 loadbalance is to be enabled Send SPD\_SETCONF Successfully updated configuration Done. 注意: 虽然可以修改retrydelay和retrycount的值,但是不推荐这样做。